# MicroNC2

ı

2

ı

2

H-Bot\Core XY.

•

ı

XY

2019 . www.micronc.ru

|             | MicroNC2    |
|-------------|-------------|
| G M         | HPGL(*.plt) |
|             | 6           |
|             | :           |
| Manual move | 7           |
| RUN FILE    |             |
| Setup       |             |
| Motion      |             |
| Homing      |             |
| Endstop     |             |
| System      |             |
| SoftLimit   |             |
| Laser       |             |
| Save settir | gs15        |
| Reset setti | ngs15       |
|             |             |

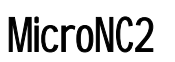

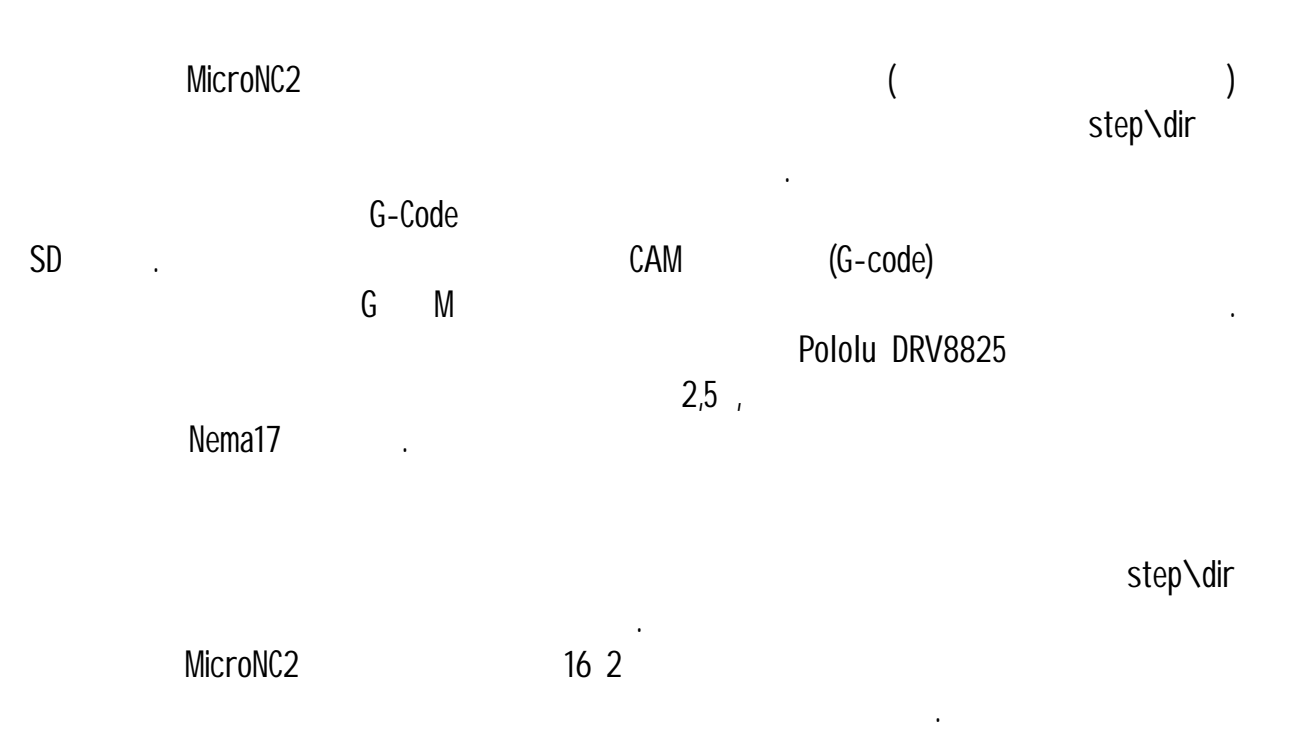

1

|              |                      |    | 12 ,                                    | 0,2      |
|--------------|----------------------|----|-----------------------------------------|----------|
| SD           |                      |    | Fat, Fat32<br>MicroSD                   | 32<br>SD |
| -<br>L<br>TL | G-code step<br><br>2 | XY | 4096<br>9999<br>50<br>20<br>1 255 (100% | Fat32    |

G M MicroNC2

# HPGL(\*.plt) G

G-code G00 G0 X100 Y100 , Feed\_G0 G01 G01 X100 Y100 F100 F ( \ ) G02 G02 X3.0 Y3.0 I3.0 J0.0 F100 . G03 G04 . S-G04 P100 , P-, N-G28 G28 . G54 G54. G54 G90 G90 G91 G91 G92 G92 X0 Y0 •

MicroNC.ru |

| G-coo | le       |                         |
|-------|----------|-------------------------|
| M00   | MOO      | G-code .                |
|       |          |                         |
| M02   | M02      | G-code                  |
| M03   | M03 S255 | ( )<br>L (1-255) 0-100% |
| M05   | M05      | ( )                     |
| M10   | M10      |                         |
| M11   | M11      |                         |
| M12   | M12      | . (<br>, Marker POW)    |
| M13   | M13      |                         |
| M50   | M50      |                         |
| M51   | M51      |                         |
| M47   | M47 P10  | -<br>P.                 |
| M99   | M99      |                         |

М

HPGL (\*.plt)

| PLT             |            |                        |                              |          |
|-----------------|------------|------------------------|------------------------------|----------|
| vs [ss] , [n] ; | VS80,1;    |                        | [SS]<br>[N].<br>= 9.         | \ .<br>- |
| pw [SS] , [N] ; | PW2.550,1; | 0.010<br>[N] .<br>100% | 2.550(100%)<br>2.550<br>= 9. | -        |
| PU X Y;         | PU307 434; |                        | С                            | )        |

| :                                                           | X0000.0<br>LP 0 / F1 | Y0000.0                                                                                     |                  |
|-------------------------------------------------------------|----------------------|---------------------------------------------------------------------------------------------|------------------|
| X0000.0 Y0000.0 —<br>LP (LaserPower) —<br>F1000 —<br>/100 - | %. 100               | XY.<br>. 0 —<br>\<br>)% -                                                                   | , 1-255 (1-100%) |
| PowerReg                                                    | %                    |                                                                                             | Ň                |
| %<br>Laser power                                            | . 0- , 1-255 (1-100% | (<br>6)                                                                                     | ).               |
| MO3 S.                                                      | M03 S255.            | G-code                                                                                      |                  |
|                                                             | G-code               | ,<br>,<br>,<br>,<br>,<br>,<br>,<br>,<br>,<br>,<br>,<br>,<br>,<br>,<br>,<br>,<br>,<br>,<br>, | M11,             |
| Zero XY                                                     | XY .                 |                                                                                             |                  |
|                                                             | MicroNC.ru           |                                                                                             | . 6              |

(

.

)

#### Manual move

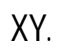

:

Home axis

Move to G54

. .

ı

(Zero XY)

XY

Marker ON

. ( Marker POW).

.

ı

Marker OFF

Move XY

Click

Move X

XY

Move to G54.

, .

, ,

.

.

Х • ı ı . Move Y Y • ı ı . JOYSTIK . XY. ı . ı System -> Djoystik. Zero XY XY • **RUN FILE** SD . Setup <u>Motion</u> CoreXY CoreXY \H-Bot. off XY. StepsX Х. ( step) 1 -Float.

Расчет кол-ва шагов на 1мм перемещения при использовании зубчато-ременной передачи.

, .

Х.

| - | ( | step) 1            | Υ. |
|---|---|--------------------|----|
|   |   | 80, 160, 340, 640. |    |

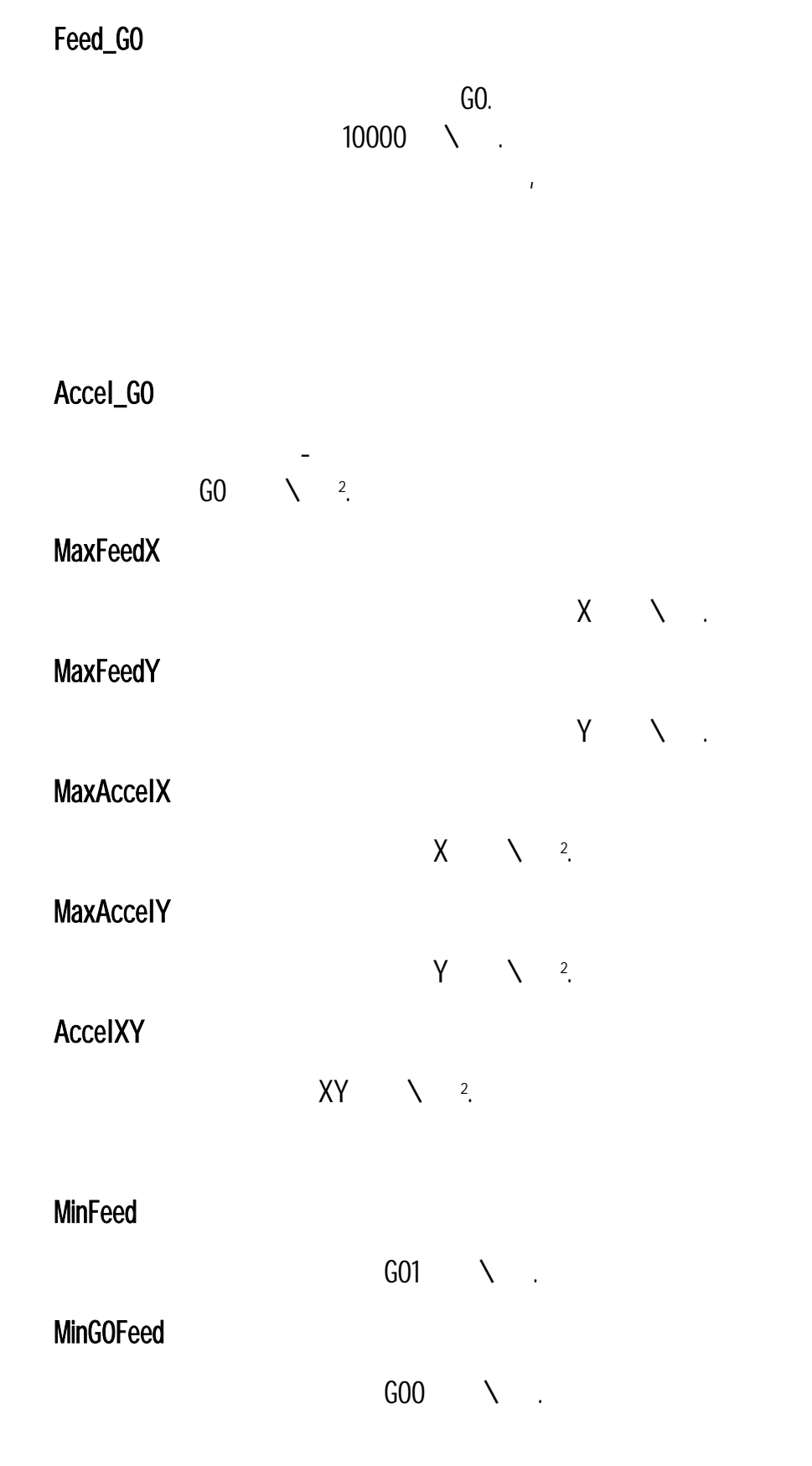

### <u>Homing</u>

| Home ON   |        |   |    |         |
|-----------|--------|---|----|---------|
| FeedX     |        |   |    |         |
| FeedY     |        | Х | λ. |         |
| HomeX DIR |        | Y | Ν. |         |
|           | . ( 1) |   |    | X. (-1) |
| HomeY_DIR |        |   |    |         |
|           | . (1)  |   |    | Y. (-1) |
| Feed tind |        |   |    |         |
| Back move |        |   |    |         |
| Back dist |        |   |    |         |
| LeftUpPos |        |   |    |         |
| 1         | 2      |   | ,  |         |

.

#### <u>Endstop</u>

| Switch_XMIN                 |                     |               |
|-----------------------------|---------------------|---------------|
| MIN<br>. NC (Normal Closed) | X. NO (Normal Open) |               |
| Switch_XMAX                 |                     |               |
| MAX<br>. NC (Normal Closed) | X. NO (Normal Open) |               |
| Switch_YMIN                 |                     |               |
| MIN<br>. NC (Normal Closed) | Y. NO (Normal Open) |               |
| Switch_YMAX                 |                     |               |
| MAX<br>. NC (Normal Closed) | Y. NO (Normal Open) |               |
| <u>System</u>               |                     |               |
| Basic menu                  |                     |               |
| Joystik                     |                     |               |
| JoyON                       |                     |               |
|                             | . 0<br>Joystik.     | N Manual move |
| JoyMaxFeed                  |                     |               |
|                             | λ.                  |               |
| JoyUmn                      |                     |               |
|                             |                     |               |
|                             |                     |               |

.

•

|                      |            |    |     |             | I       |    |
|----------------------|------------|----|-----|-------------|---------|----|
|                      |            |    |     | 0.001-0.1 . |         |    |
| Joy_XIn <sup>,</sup> | V          | X. |     |             | -1      | 1. |
|                      |            |    |     |             |         |    |
| Joy_YIn              | V          | N  |     |             | 4       | 4  |
| lov D7r              |            | Υ. |     |             | -1      | 1. |
| JUY_DZU              |            |    |     | 450.        |         |    |
| Beeper               |            |    |     |             |         |    |
|                      |            |    |     |             |         |    |
| Duratior             | 1          |    |     |             |         |    |
|                      |            |    |     |             |         |    |
| Freq                 |            |    |     |             |         |    |
| ·                    |            |    |     |             |         |    |
| Encoder              |            |    |     |             |         |    |
|                      |            |    |     |             |         |    |
| Encoder              | turn       |    |     |             |         |    |
| LaserPo              | werReg     |    | ·   |             |         |    |
| 0                    |            |    |     |             |         |    |
| G-C                  | ode .      |    |     |             |         |    |
| DisFileN             | ame        |    |     |             |         |    |
|                      |            |    | %.  | off         |         |    |
|                      | MicroNCrul |    | XY. |             | _1'     | )  |
|                      |            |    |     |             | · · · · | 2  |

# SoundEnd G-code . PLT Setup PLT . M03\_0FF --TTL ī . Up t= --. 1 = 1000 . Down t= -. <u>SoftLimit</u> • . Max X Х Max Y Y . Min X Х . Min Y Y <u>Laser</u>

TTL , 490 .

ttl Inv

TTL Freq

|                       | TTL .  |     |         |       |
|-----------------------|--------|-----|---------|-------|
| TTL Max               |        |     |         |       |
|                       |        | TTL | . 255 — |       |
| M05 TTL               |        |     |         |       |
|                       | 05 TTL |     | (0FF)   | (ON). |
| MO3 INV               |        |     |         |       |
|                       |        |     |         | 03.   |
| MO3 State             |        |     |         |       |
| Marker POW            |        |     |         |       |
| out on —<br>out off — |        |     |         |       |
| <u>Save settings</u>  |        |     |         |       |
| <u>Reset settings</u> |        |     |         |       |

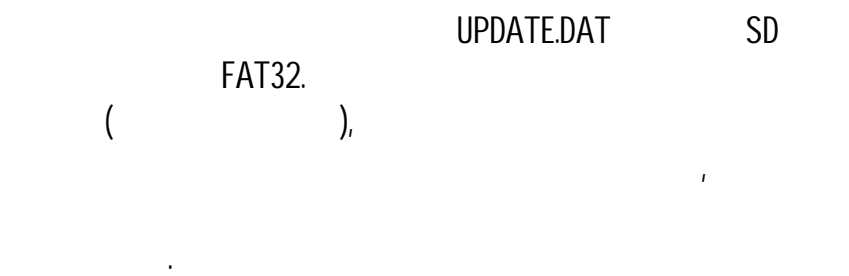

•

•

ī

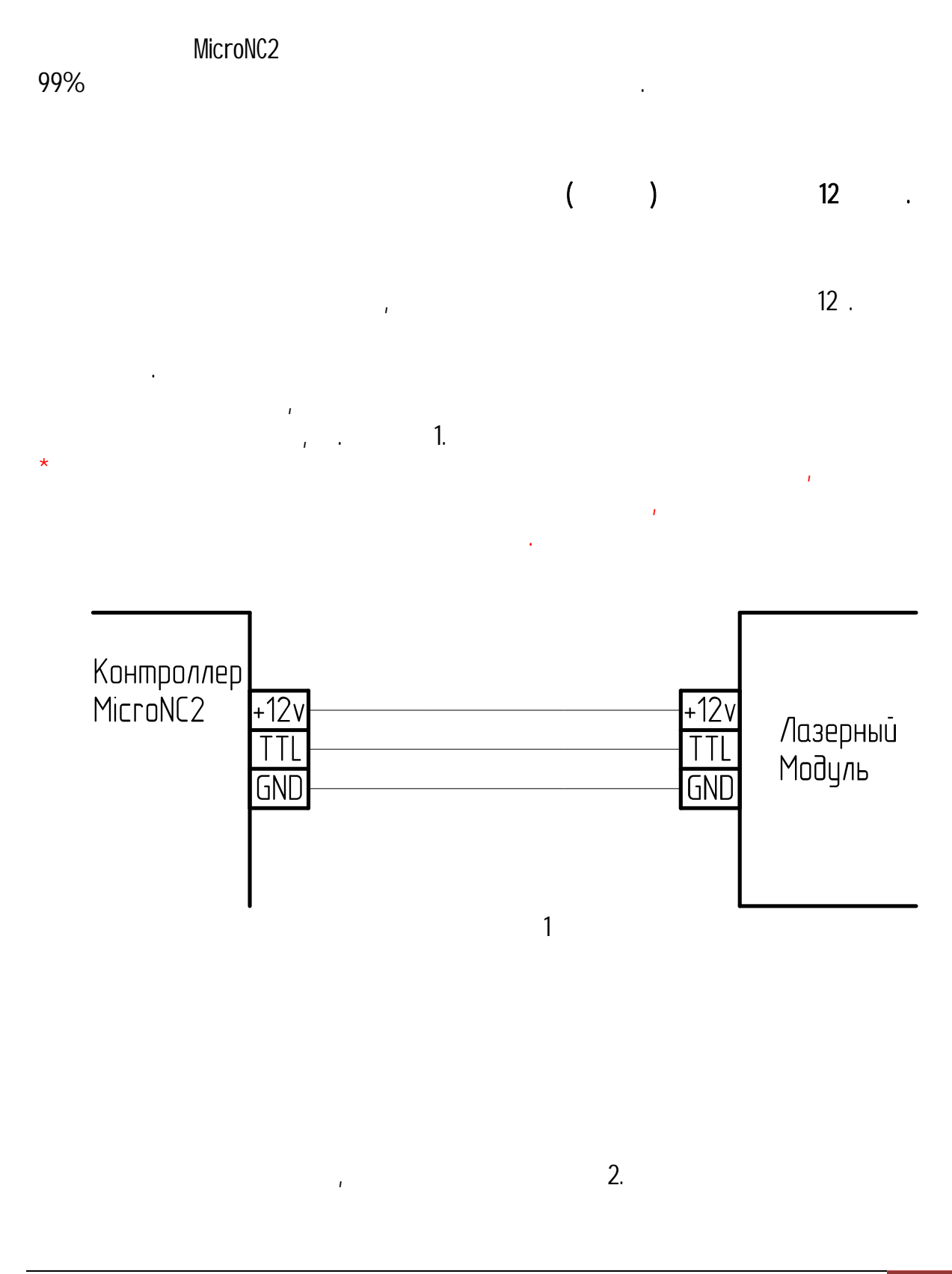

.

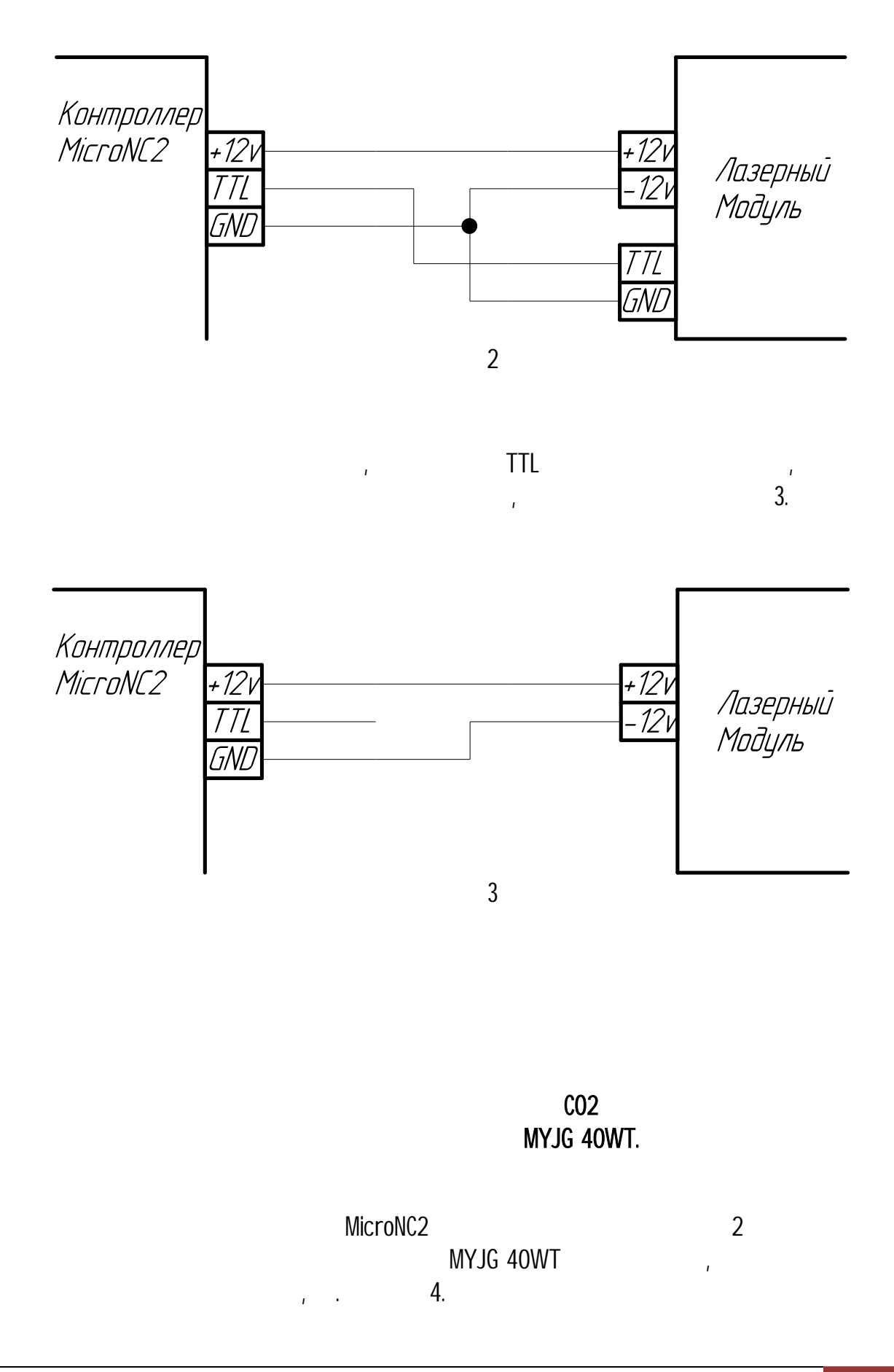

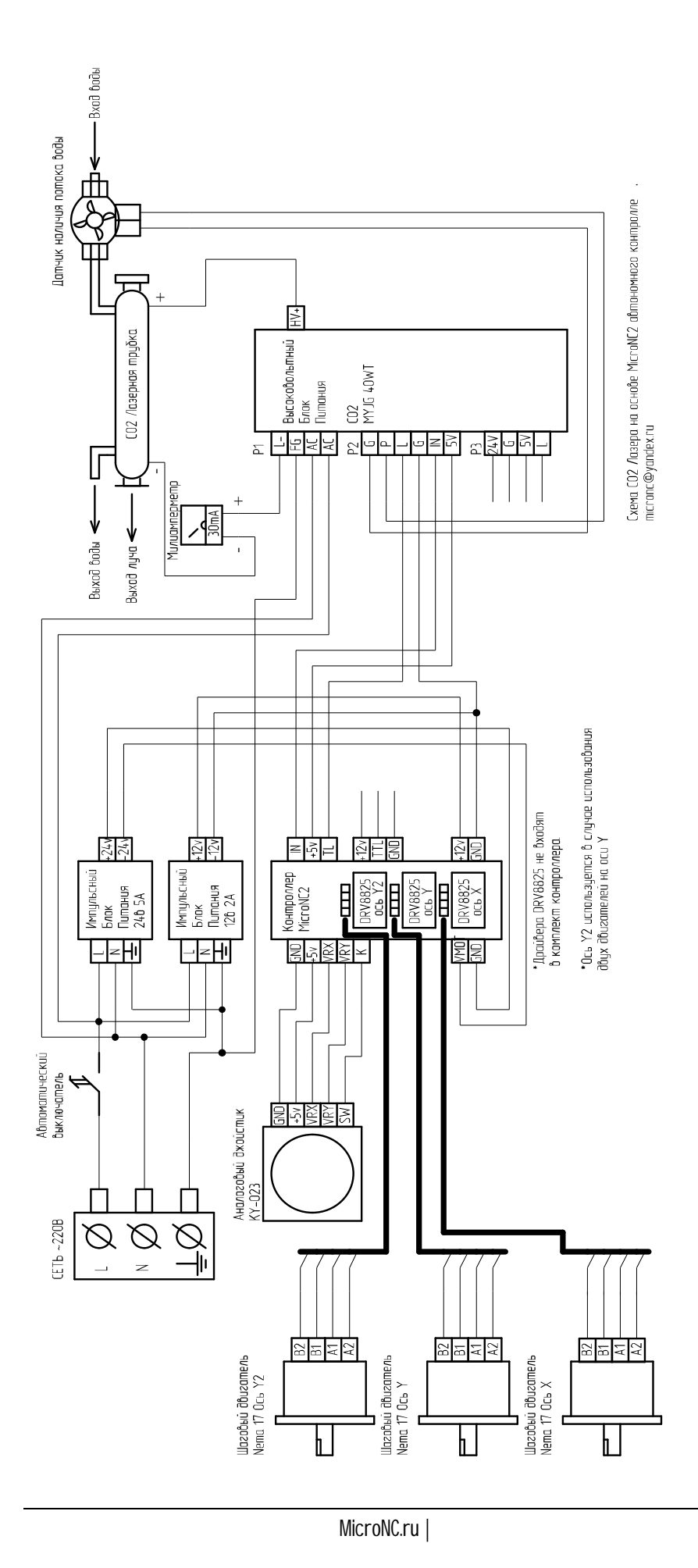